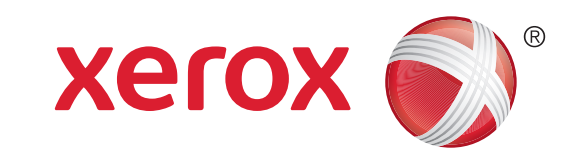

## Xerox<sup>®</sup> WorkCentre<sup>™</sup> 5735/5740/5745/ 5755/5765/5775/5790 Come eseguire una copia

### Preparazione

- 1. Caricare i documenti a faccia in su nell'alimentatore automatico o a faccia in giù sulla lastra di esposizione.
- 2. Premere il pulsante Cancella tutto (AC) per annullare eventuali programmazioni di schermata precedenti.

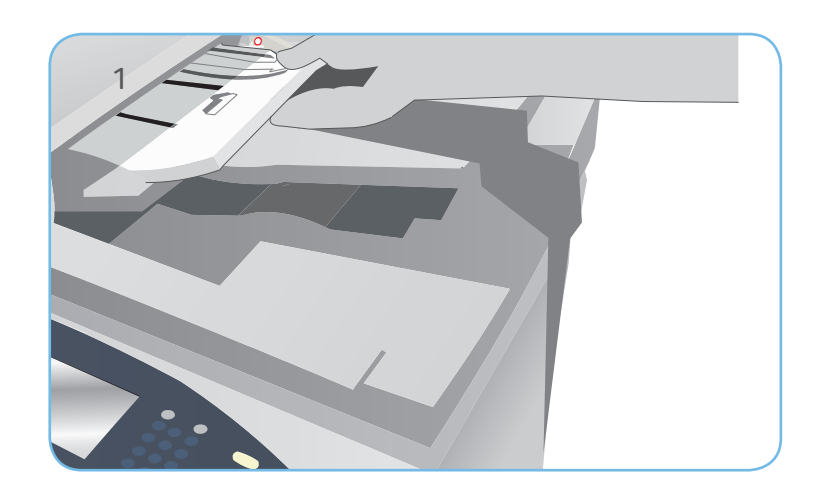

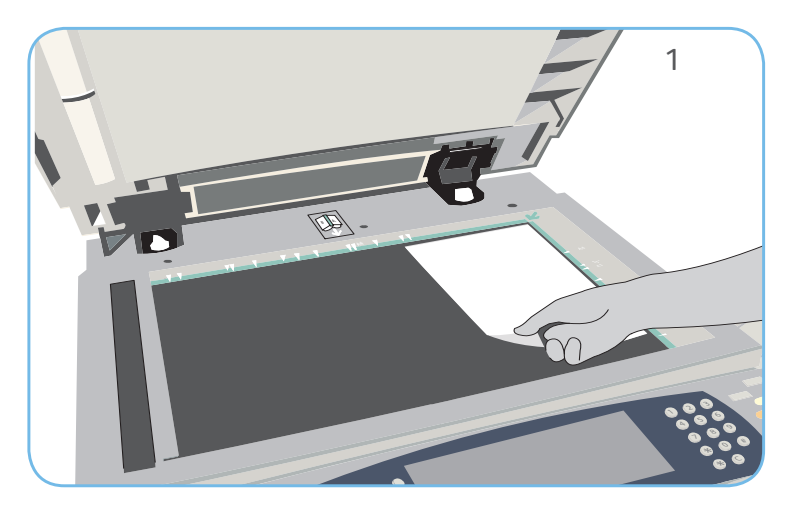

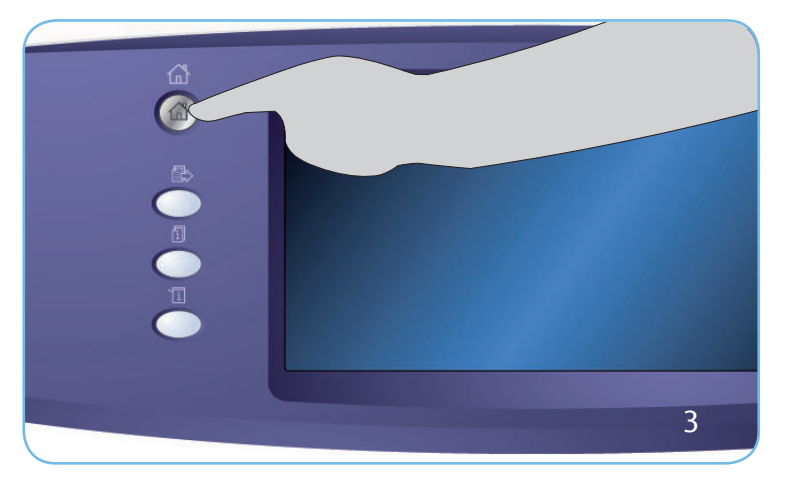

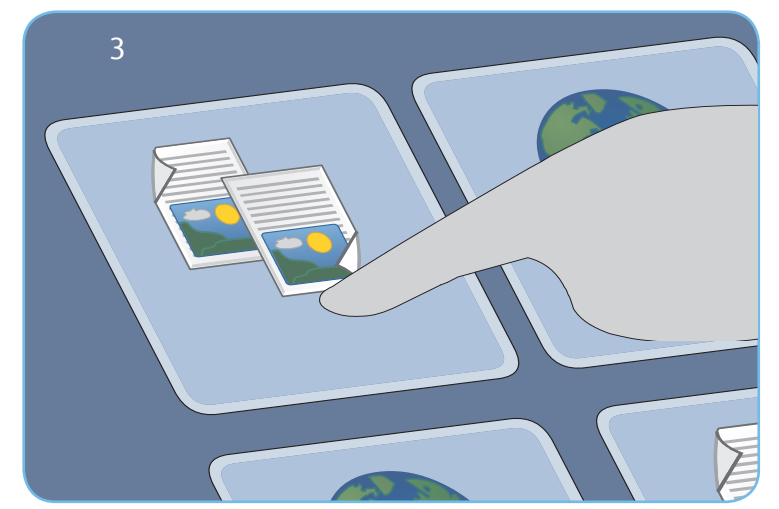

## Scansione

- 3. Premere il pulsante Home Servizi e selezionare l'opzione Copia. Vengono visualizzate le funzioni di Copia.
- 4. Selezionare le funzioni richieste: Riduzione/Ingrandimento, Lati da copiare e così via.
- 5. Immettere il numero di copie utilizzando il tastierino numerico.
- 6. Premere Avvio per eseguire la scansione degli originali ed elaborare il lavoro di copia.

Il lavoro entra nell'elenco lavori pronto per la stampa.

#### Altre informazioni

Per ulteriori informazioni, vedere:

- guide per l'utente disponibili per stampare tramite il pulsante Stato macchina sul pannello comandi, o
- http://www.support.xerox.com

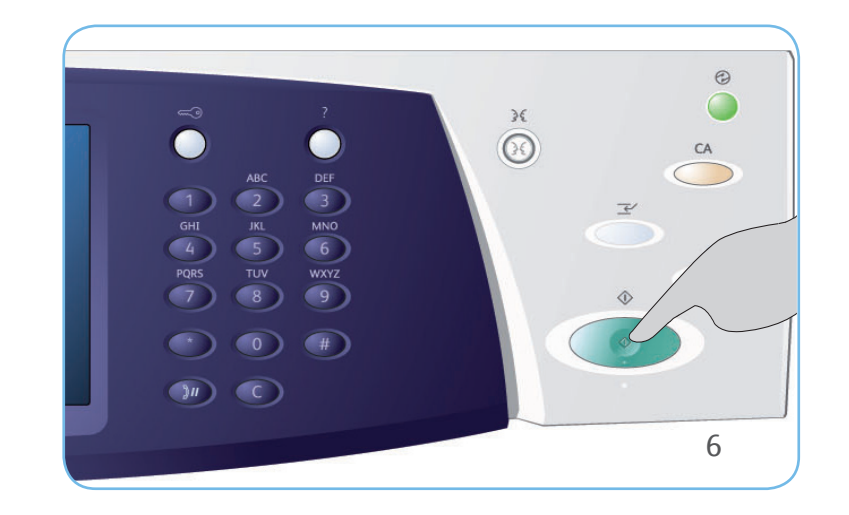

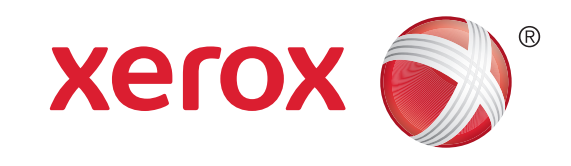

## Xerox<sup>®</sup> WorkCentre<sup>™</sup> 5735/5740/5745/ 5755/5765/5775/5790 Come inviare un fax

### Preparazione

- 1. Caricare i documenti a faccia in su nell'alimentatore automatico o a faccia in giù sulla lastra di esposizione.
- 2. Premere il pulsante Cancella tutto (AC) per annullare eventuali programmazioni di schermata precedenti.

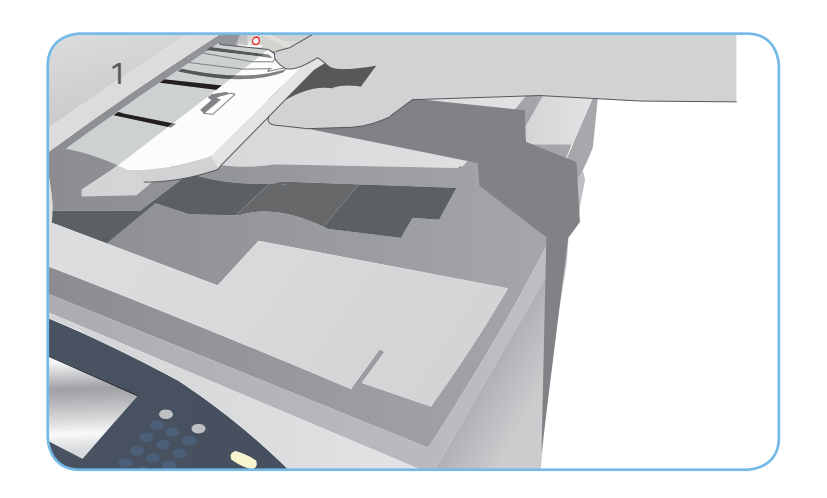

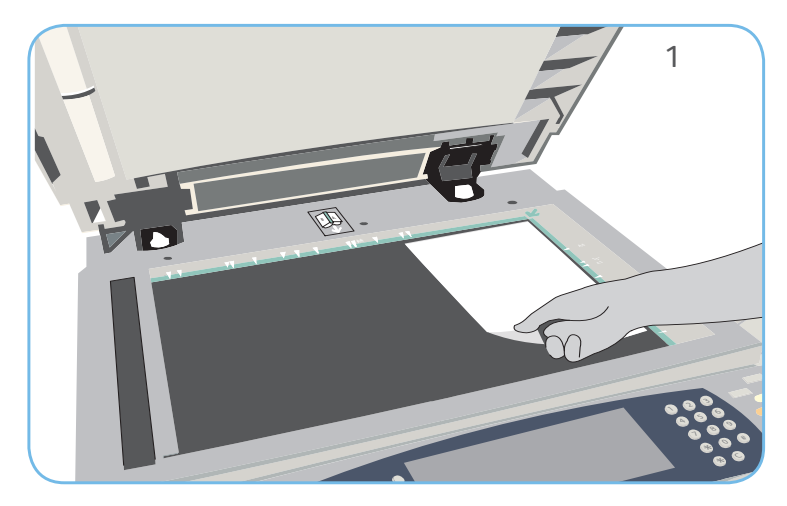

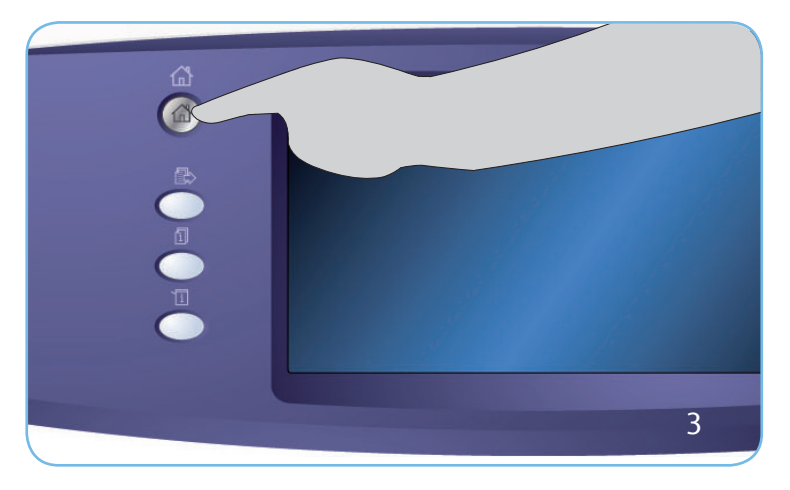

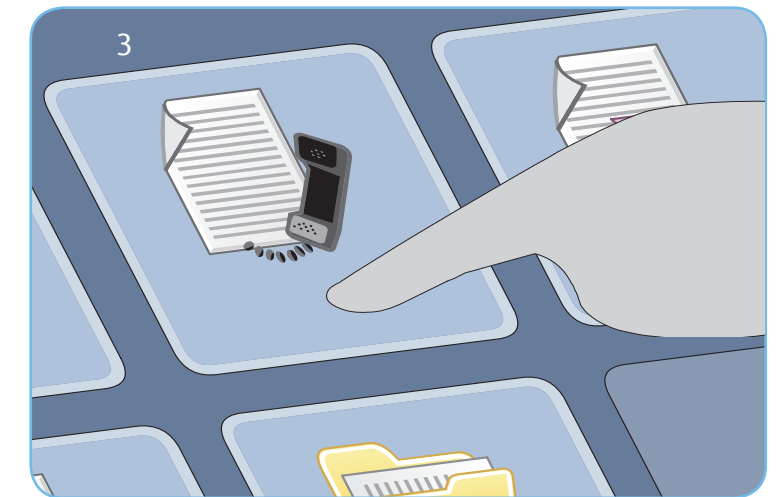

## Scansione

- 3. Premere il pulsante Home Servizi e selezionare l'opzione Fax. Vengono visualizzate le funzioni Fax.
- Selezionare l'area di inserimento del numero sullo schermo sensibile e poi inserire il numero utilizzando il tastierino numerico. Selezionare Aggiungi per aggiungere il numero all'elenco destinatari. Immettere altri numeri come richiesto.
- 5. Effettuare eventuali modifiche di programmazione richieste.
- 6. Premere Avvio per eseguire la scansione degli originali ed elaborare il lavoro fax.

Il fax viene aggiunto all'elenco lavori, pronto per essere inviato.

#### Altre informazioni

Per ulteriori informazioni, vedere:

- guide per l'utente disponibili per stampare tramite il pulsante Stato macchina sul pannello comandi, o
- http://www.support.xerox.com

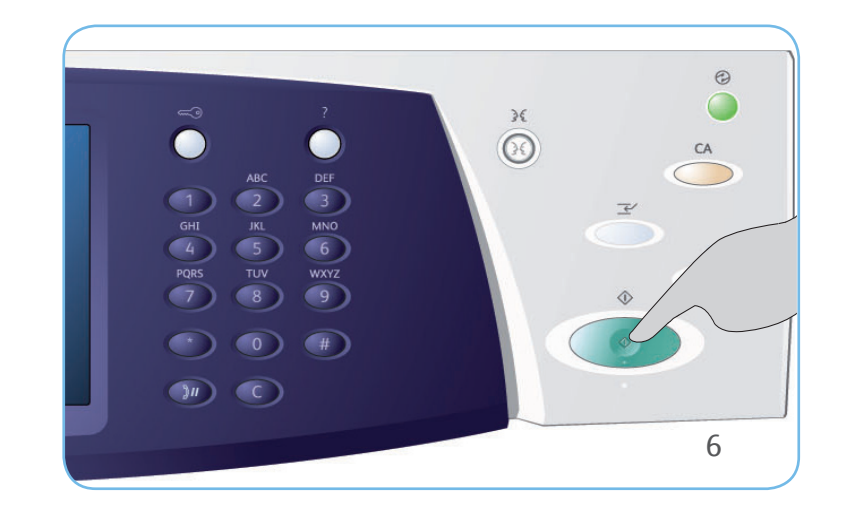

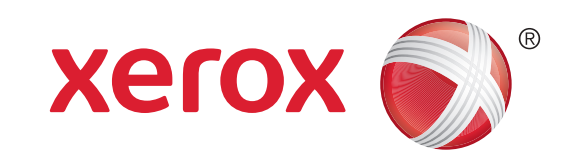

## Xerox<sup>®</sup> WorkCentre<sup>™</sup> 5735/5740/5745/ 5755/5765/5775/5790 Come inviare un fax tramite Fax server

#### Preparazione

- 1. Caricare i documenti a faccia in su nell'alimentatore automatico o a faccia in giù sulla lastra di esposizione.
- 2. Premere il pulsante Cancella tutto (AC) per annullare eventuali programmazioni di schermata precedenti.

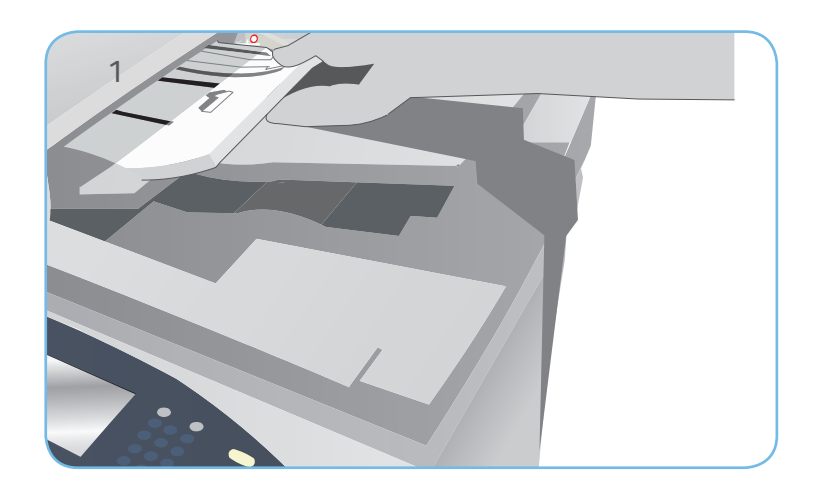

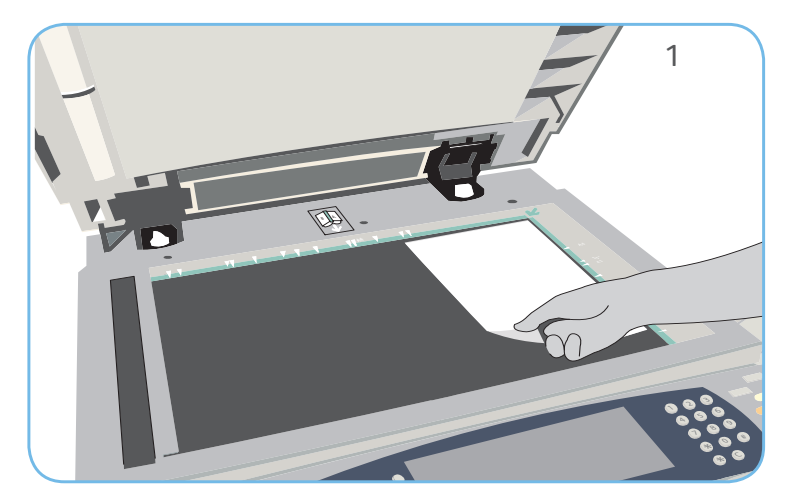

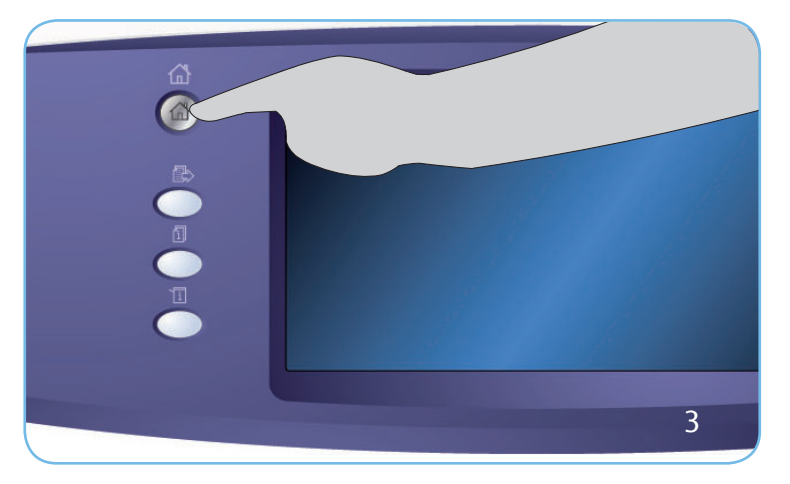

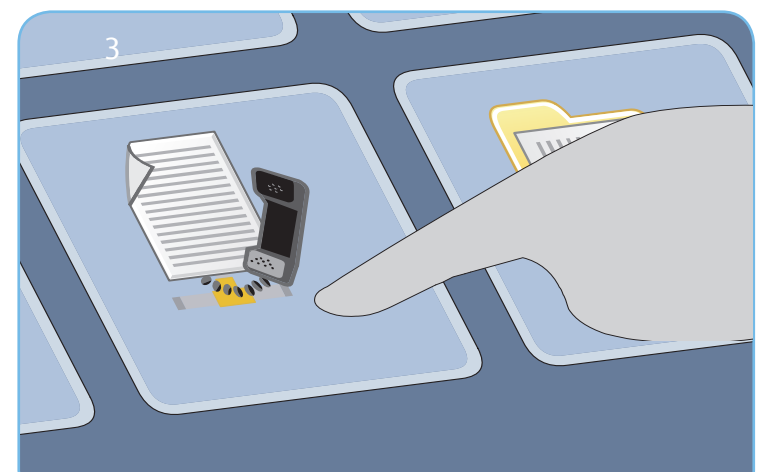

## Scansione

- 3. Premere il pulsante Home Servizi e selezionare l'opzione Fax server. Vengono visualizzate le funzioni di Fax server.
- Selezionare l'area di inserimento del numero sullo schermo sensibile e poi inserire il numero utilizzando il tastierino numerico. Selezionare Aggiungi per aggiungere il numero all'elenco destinatari. Immettere altri numeri come richiesto.
- 5. Effettuare eventuali modifiche di programmazione richieste.
- 6. Premere Avvio per eseguire la scansione degli originali ed elaborare il lavoro Fax server.

Il lavoro Fax server viene aggiunto all'elenco lavori, pronto per essere inviato.

#### Altre informazioni

Per ulteriori informazioni, vedere:

- guide per l'utente disponibili per stampare tramite il pulsante Stato macchina sul pannello comandi, o
- http://www.support.xerox.com

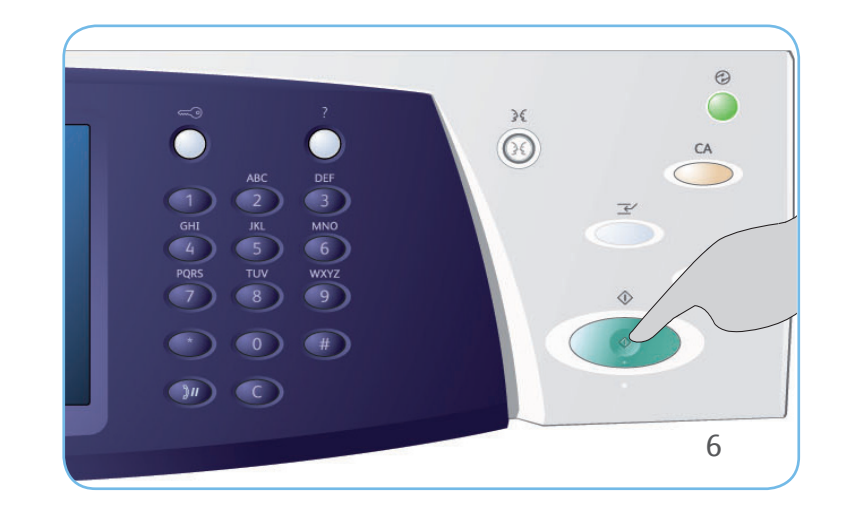

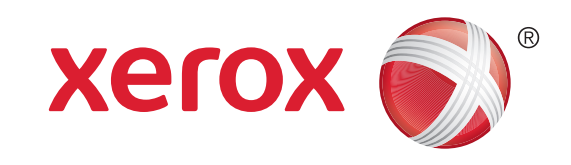

# Xerox<sup>®</sup> WorkCentre<sup>™</sup> 5735/5740/5745/ 5755/5765/5775/5790

Come inviare un fax tramite Internet fax

#### Preparazione

- 1. Caricare i documenti a faccia in su nell'alimentatore automatico o a faccia in giù sulla lastra di esposizione.
- 2. Premere il pulsante Cancella tutto (AC) per annullare eventuali programmazioni di schermata precedenti.

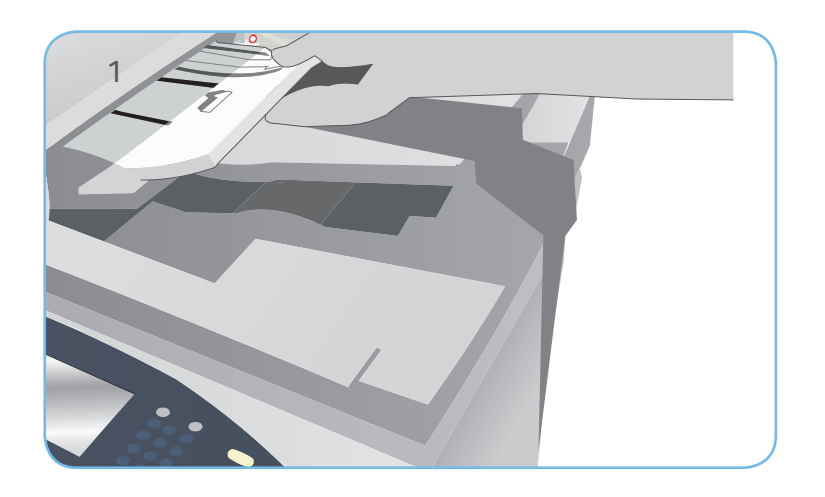

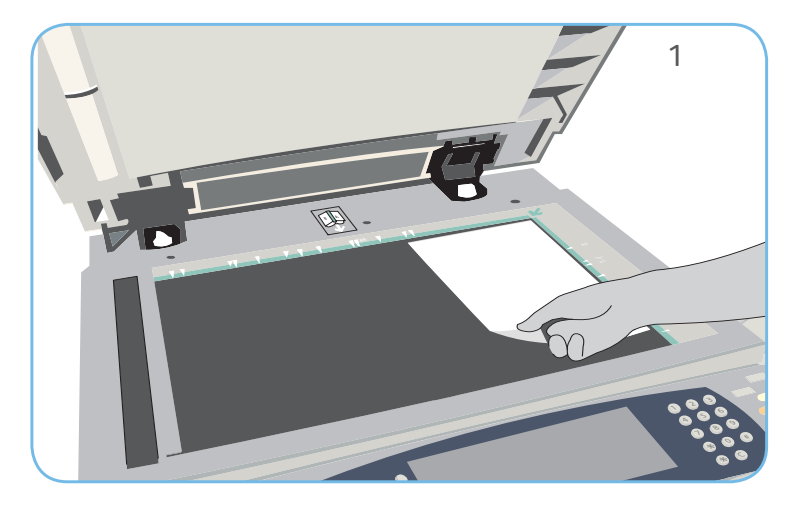

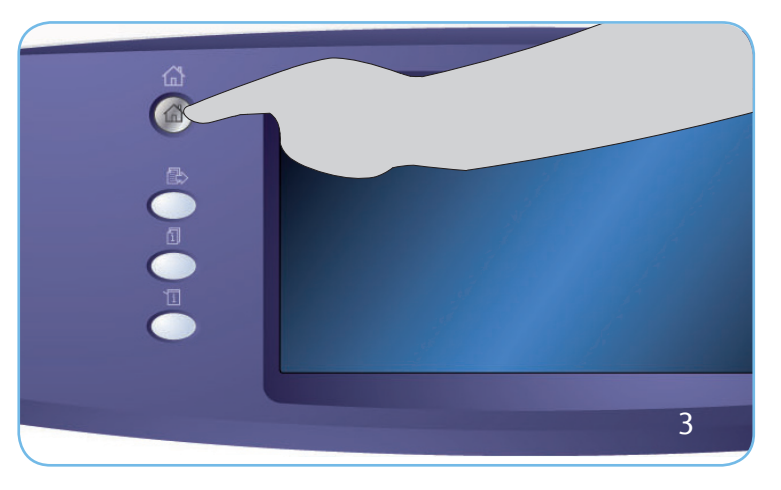

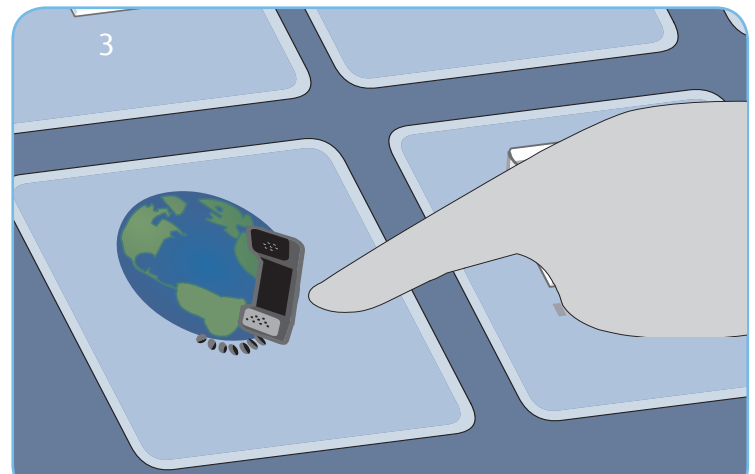

## Scansione

- 3. Premere il pulsante Home Servizi e selezionare l'opzione Internet fax. Vengono visualizzate le funzioni di Internet fax.
- 4. Selezionare Nuovo destinatario.
- 5. Selezionare A, Cc o Ccn per il destinatario utilizzando il menu a discesa a sinistra della casella di inserimento. Immettere l'indirizzo e-mail utilizzando la tastiera. Selezionare Aggiungi per aggiungere l'indirizzo e-mail all'elenco destinatari. Selezionare Salva.
- 6. Effettuare eventuali modifiche di programmazione richieste.
- 7. Premere Avvio per eseguire la scansione degli originali ed elaborare il lavoro fax.

Il fax viene aggiunto all'elenco lavori, pronto per essere inviato.

#### Altre informazioni

Per ulteriori informazioni, vedere:

- guide per l'utente disponibili per stampare tramite il pulsante Stato macchina sul pannello comandi, o
- http://www.support.xerox.com

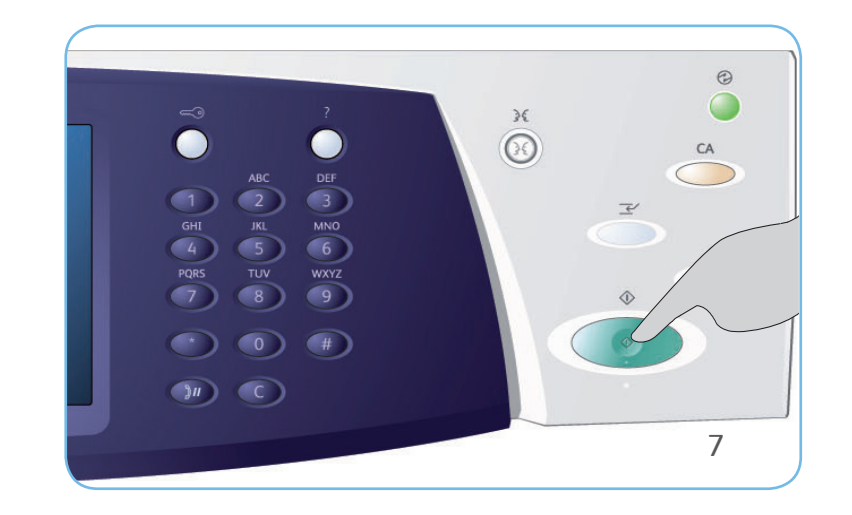

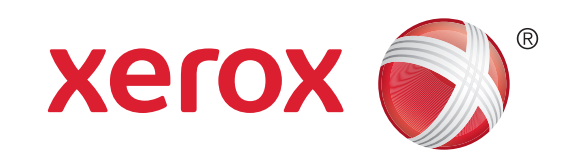

# Xerox<sup>®</sup> WorkCentre<sup>™</sup> 5735/5740/5745/ 5755/5765/5775/5790

Come salvare e ristampare lavori

## Salvataggio di lavori per ristampa

- 1. Caricare i documenti a faccia in su nell'alimentatore automatico o a faccia in giù sulla lastra di esposizione.
- 2. Premere il pulsante Cancella tutto (AC) per annullare eventuali programmazioni di schermata precedenti.
- 3. Premere il pulsante Home Servizi e selezionare l'opzione Copia. Vengono visualizzate le funzioni di Copia. Programmare le funzioni lavoro richieste.
- 4. Selezionare la scheda Assemblaggio lavoro e quindi Salva lavoro per ristampa.
- 5. Selezionare Copia e salva per salvare e stampare il lavoro oppure Salva solo per salvare il lavoro.
- 6. Selezionare un percorso cartella, scegliere Nome nuovo lavoro e inserire il nome del lavoro. Selezionare Salva.
- 7. Premere Avvio per eseguire la scansione degli originali ed elaborare il lavoro.

È possibile salvare lavori utilizzando anche le opzioni del driver di stampa o Servizi Internet.

## Ristampa dei lavori salvati

- 1. Premere il pulsante Home Servizi e selezionare l'opzione Ristampa lavori salvati. I lavori salvati vengono visualizzati.
- 2. Selezionare la cartella richiesta. Utilizzare la barra di scorrimento per accedere a tutte le cartelle.
- 3. Selezionare il lavoro. Se è necessario modificare le impostazioni del lavoro prima di stamparlo, selezionare l'opzione Impostazioni.
- 4. Selezionare Stampa, Stampa e salva oppure Salva.

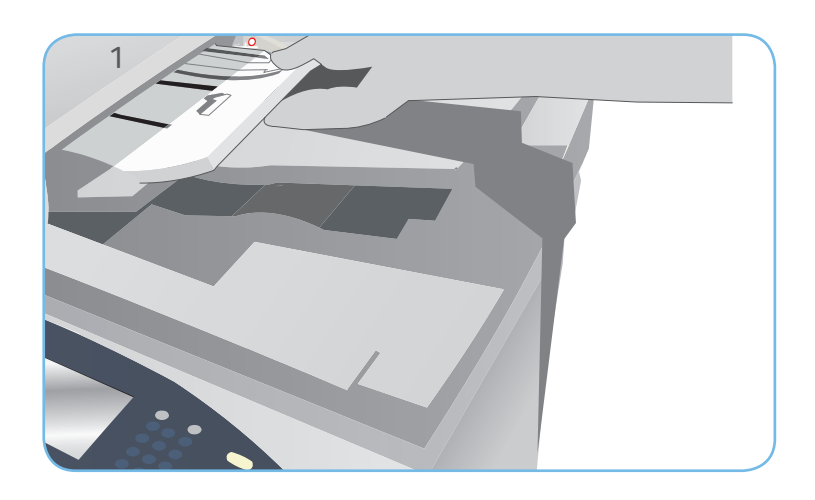

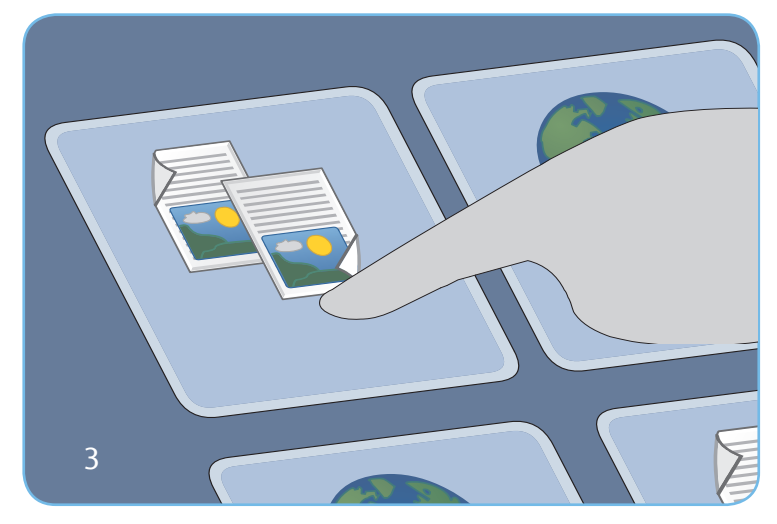

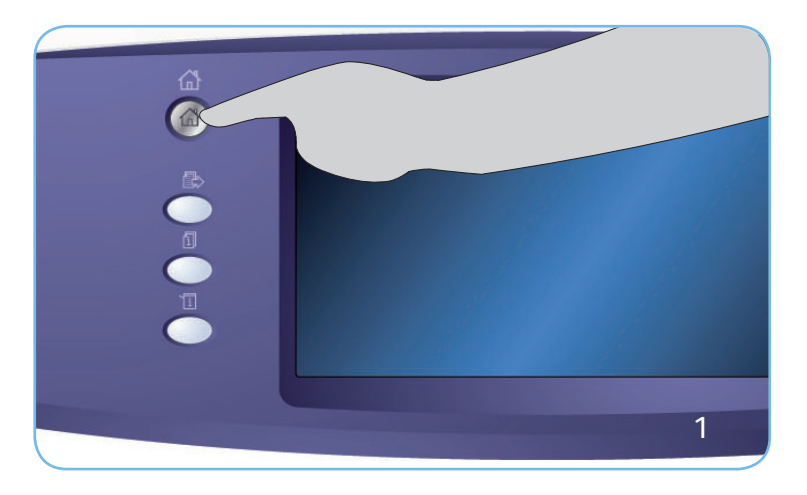

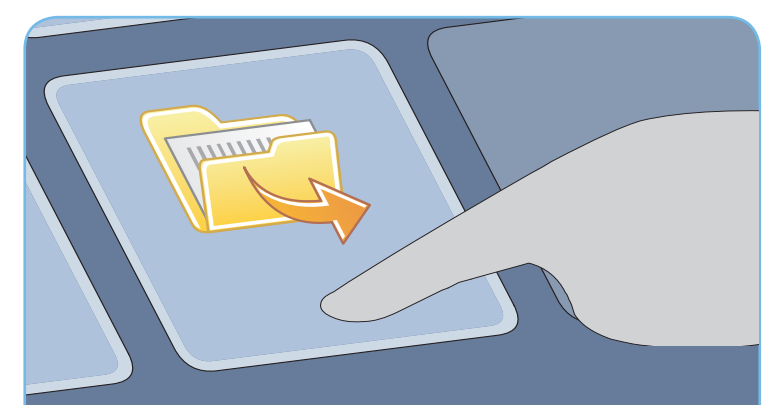

#### Altre informazioni

Per ulteriori informazioni, vedere:

- guide per l'utente disponibili per stampare tramite il pulsante Stato macchina sul pannello comandi, o
- http://www.support.xerox.com

## Xerox<sup>®</sup> WorkCentre<sup>™</sup> 5735/5740/5745/ 5755/5765/5775/5790 Come inviare un messaggio e-mail

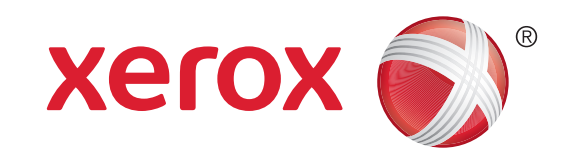

### Preparazione

- 1. Caricare i documenti a faccia in su nell'alimentatore automatico o a faccia in giù sulla lastra di esposizione.
- 2. Premere il pulsante Cancella tutto (AC) per annullare eventuali programmazioni di schermata precedenti.

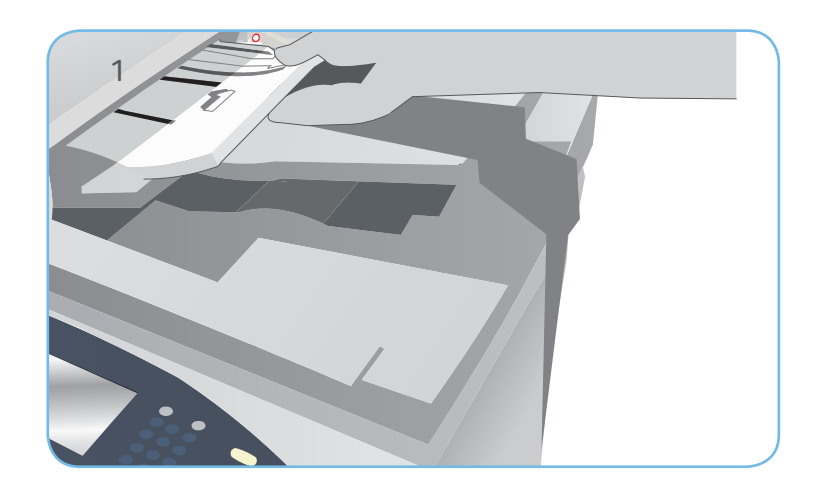

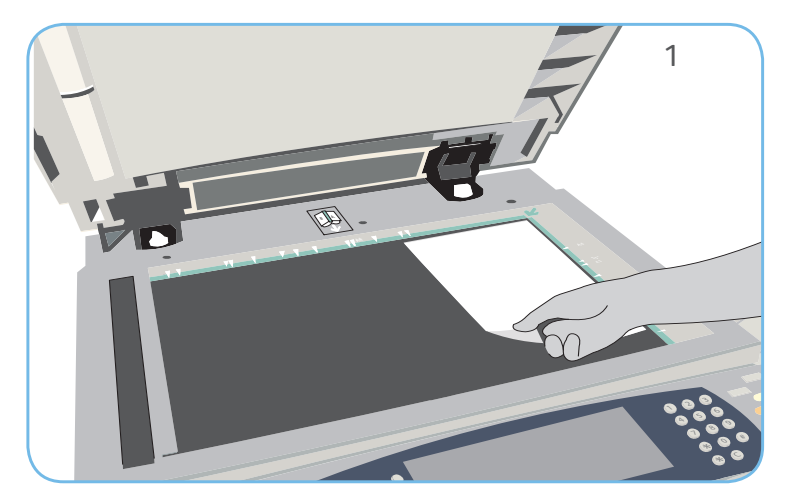

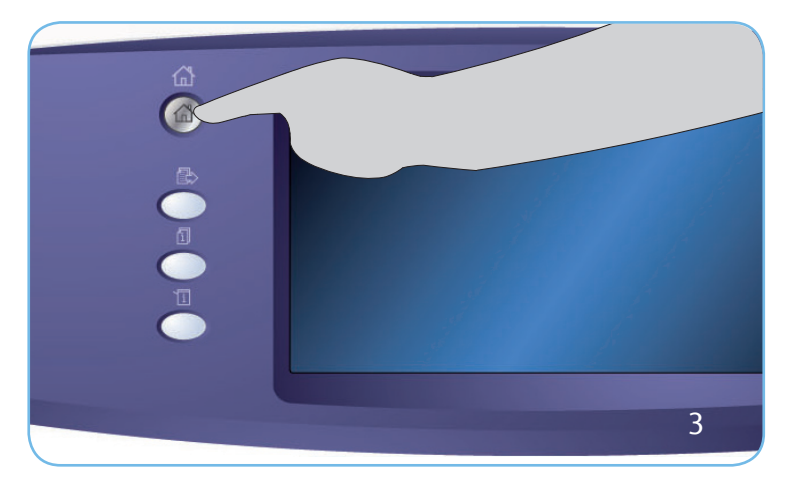

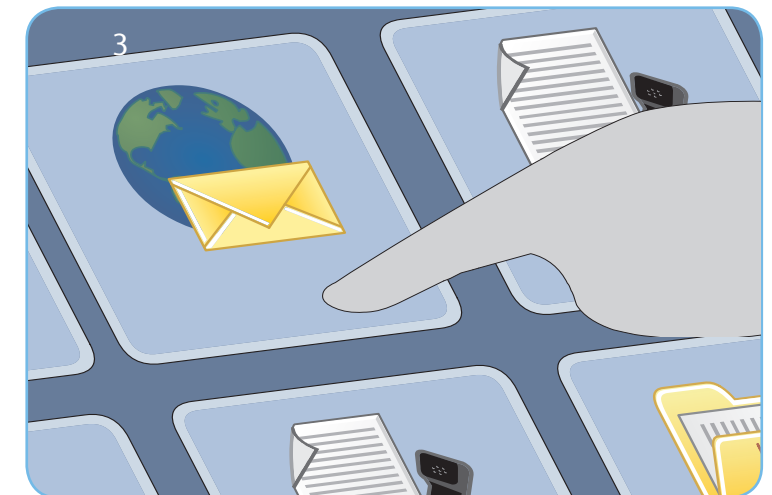

## Scansione

- 3. Premere il pulsante Home Servizi e selezionare l'opzione E-mail. Vengono visualizzate le funzioni di E-mail.
- 4. Selezionare Nuovo destinatario.
- 5. Selezionare A, Cc o Ccn per il destinatario utilizzando il menu a discesa a sinistra della casella di inserimento. Immettere l'indirizzo e-mail utilizzando la tastiera. Selezionare Aggiungi per aggiungere l'indirizzo e-mail all'elenco destinatari. Selezionare Salva.
- 6. Premere Avvio per eseguire la scansione degli originali ed elaborare il lavoro E-mail.

Il lavoro e-mail viene aggiunto all'elenco lavori, pronto per essere inviato.

#### Altre informazioni

Per ulteriori informazioni, vedere:

- guide per l'utente disponibili per stampare tramite il pulsante Stato macchina sul pannello comandi, o
- http://www.support.xerox.com

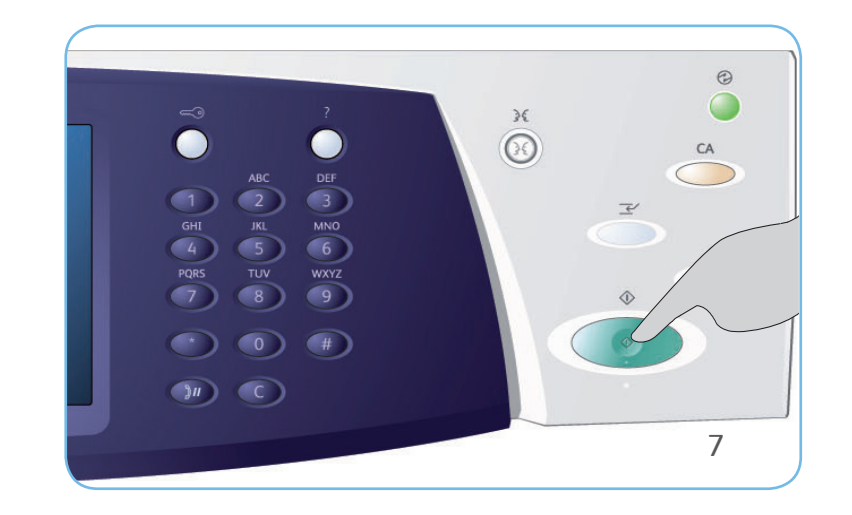

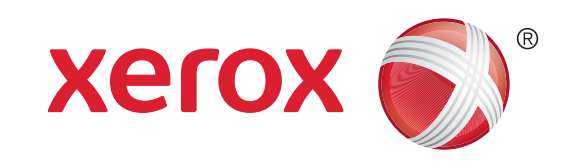

## Xerox<sup>®</sup> WorkCentre<sup>™</sup> 5735/5740/5745/ 5755/5765/5775/5790 Come eseguire scansioni in rete

### Preparazione

- 1. Caricare i documenti a faccia in su nell'alimentatore automatico o a faccia in giù sulla lastra di esposizione.
- 2. Premere il pulsante Cancella tutto (AC) per annullare eventuali programmazioni di schermata precedenti.

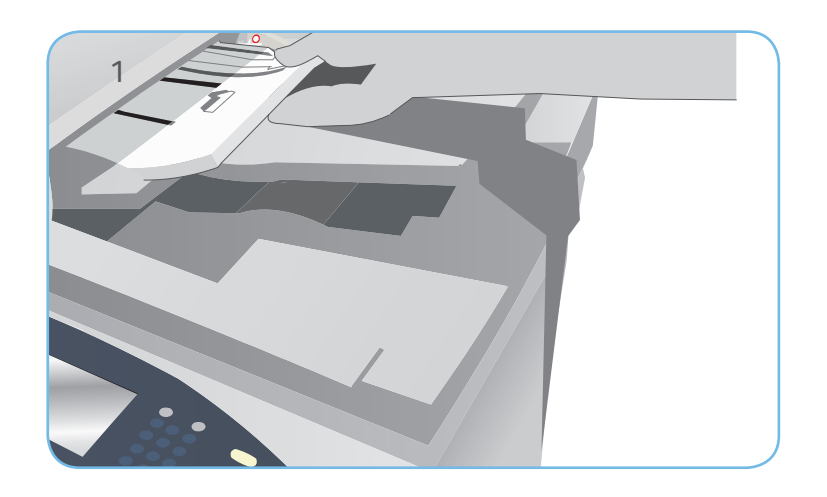

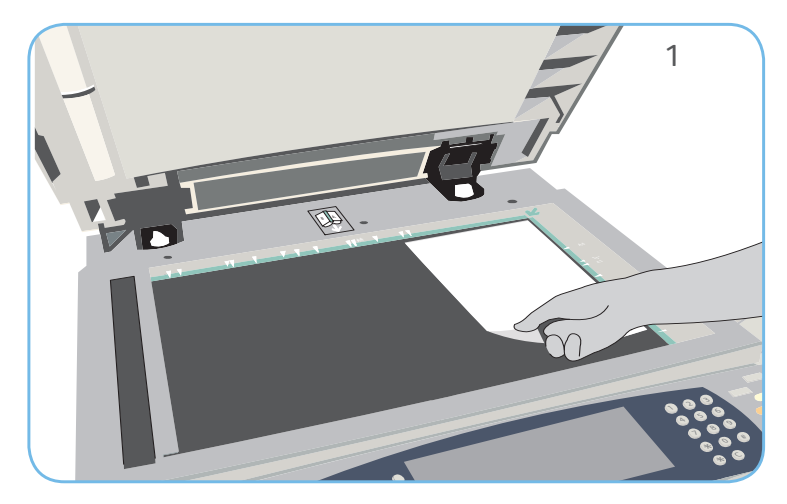

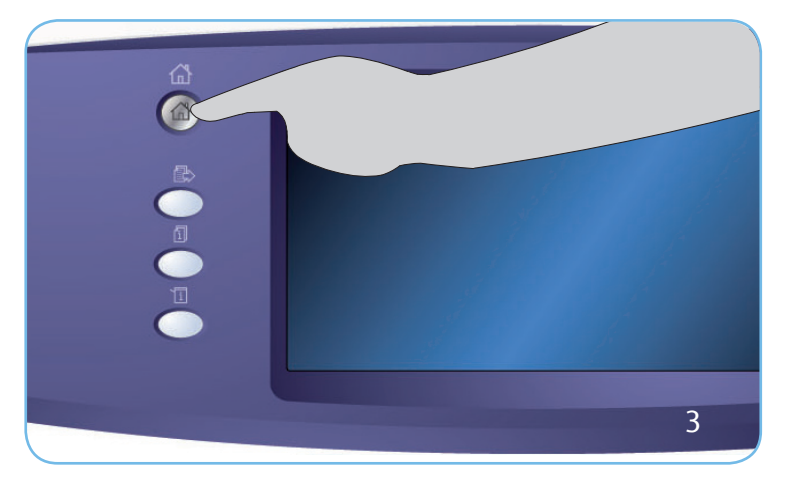

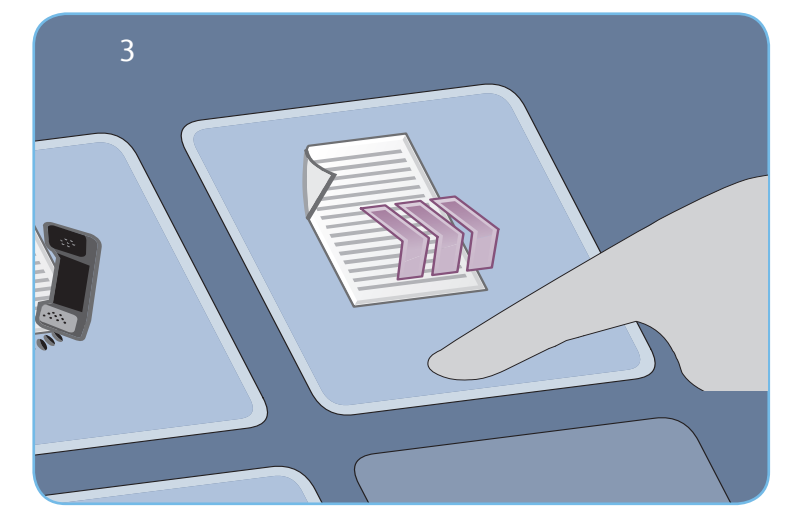

## Scansione

- 3. Premere il pulsante Home Servizi e selezionare l'opzione Scansione flusso di lavoro. Vengono visualizzate le funzioni di Scansione flusso di lavoro.
- 4. Selezionare un modello per il lavoro tra quelli visualizzati nell'elenco.
- 5. Selezionare le funzioni richieste per il lavoro di scansione utilizzando lo schermo sensibile.
- 6. Premere Avvio per eseguire la scansione degli originali ed elaborare il lavoro.

Le immagini scansite vengono memorizzate nel percorso specificato sul modello e sono pronte per il recupero da parte dell'utente.

#### Altre informazioni

Per ulteriori informazioni, vedere:

- guide per l'utente disponibili per stampare tramite il pulsante Stato macchina sul pannello comandi, o
- http://www.support.xerox.com

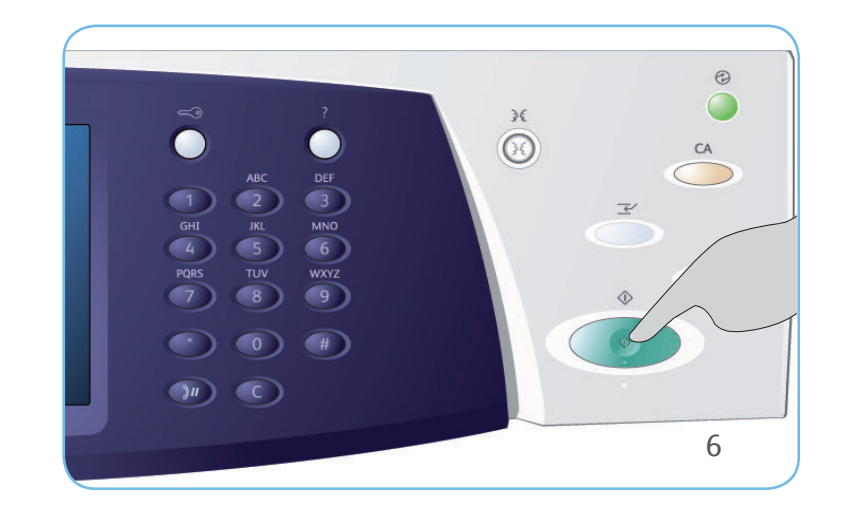

## Xerox<sup>®</sup> WorkCentre<sup>™</sup> 5735/5740/5745/ 5755/5765/5775/5790 Descrizione generale della macchina

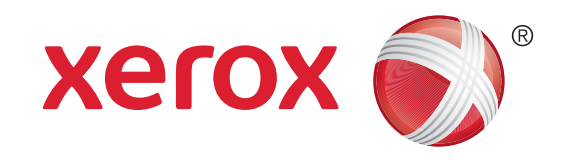

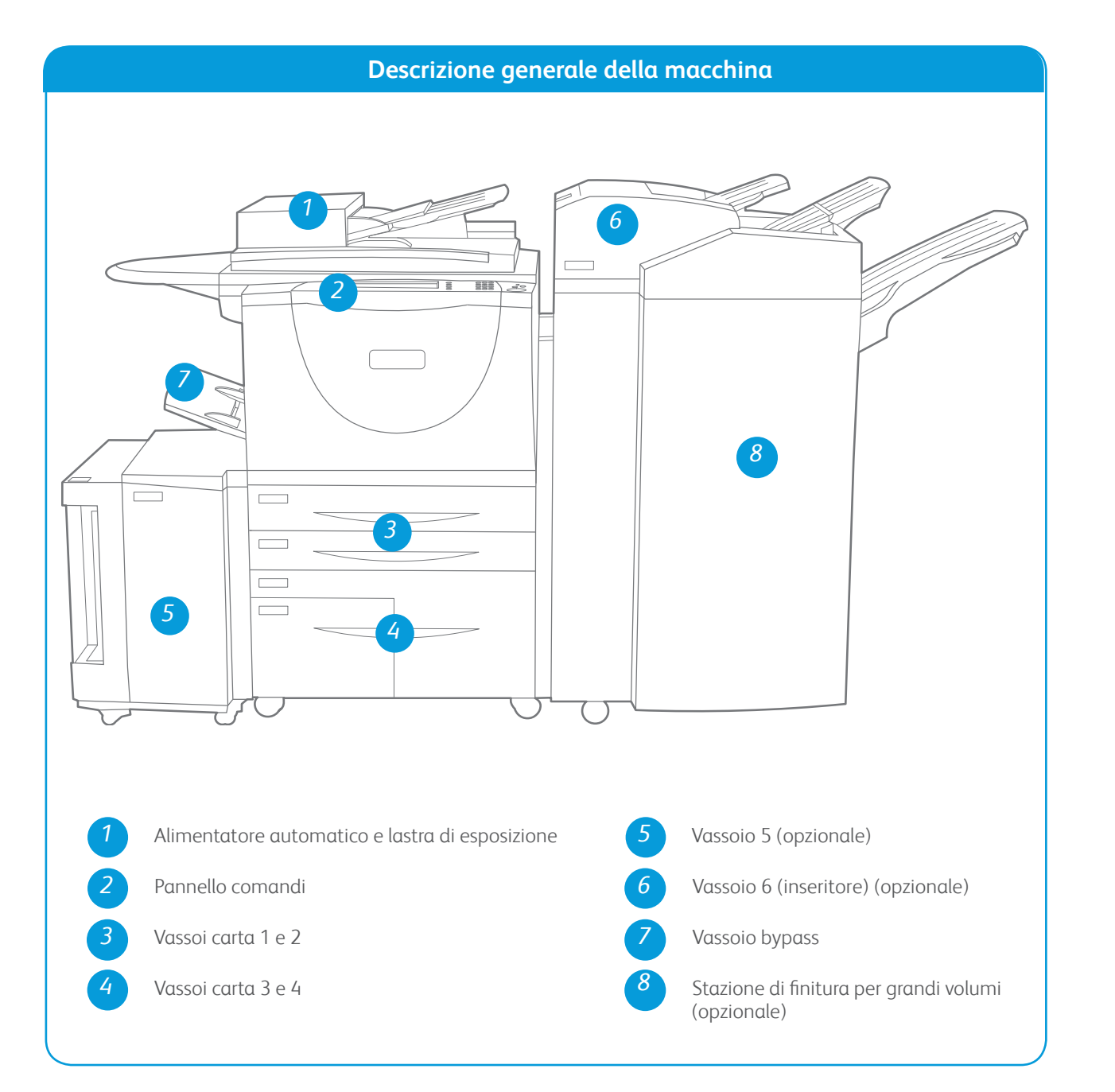

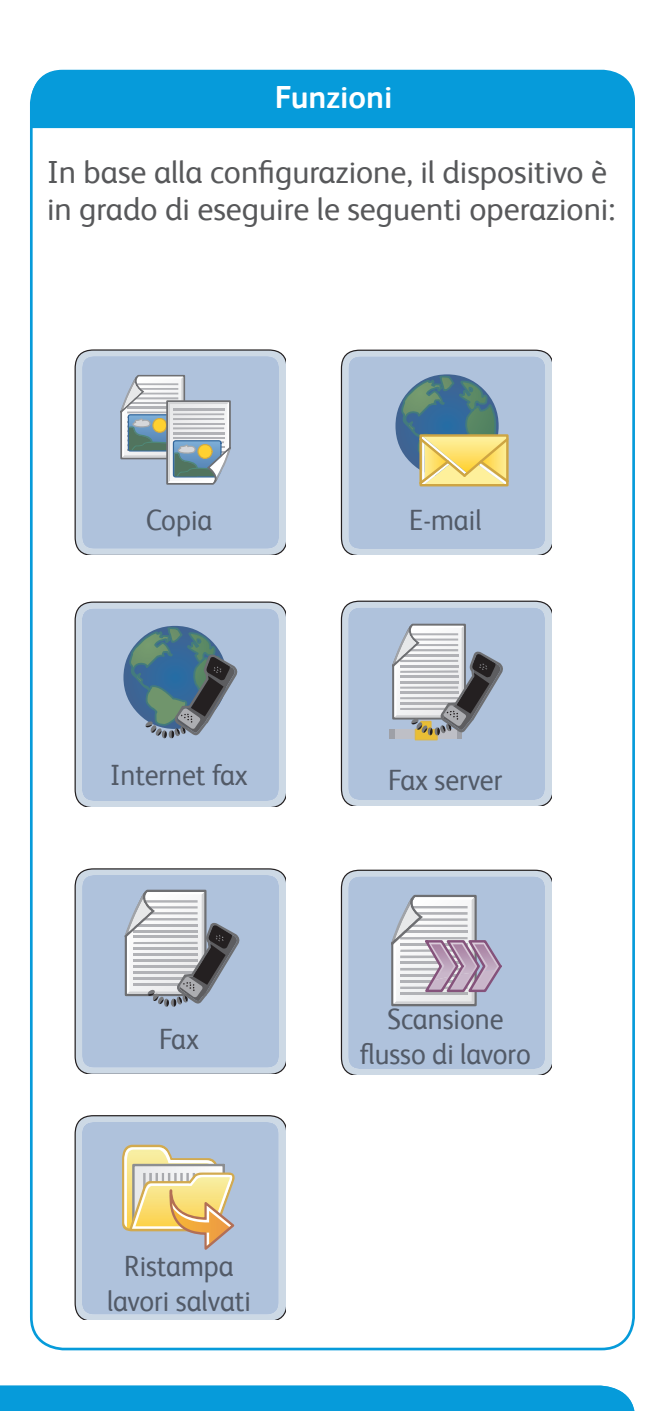

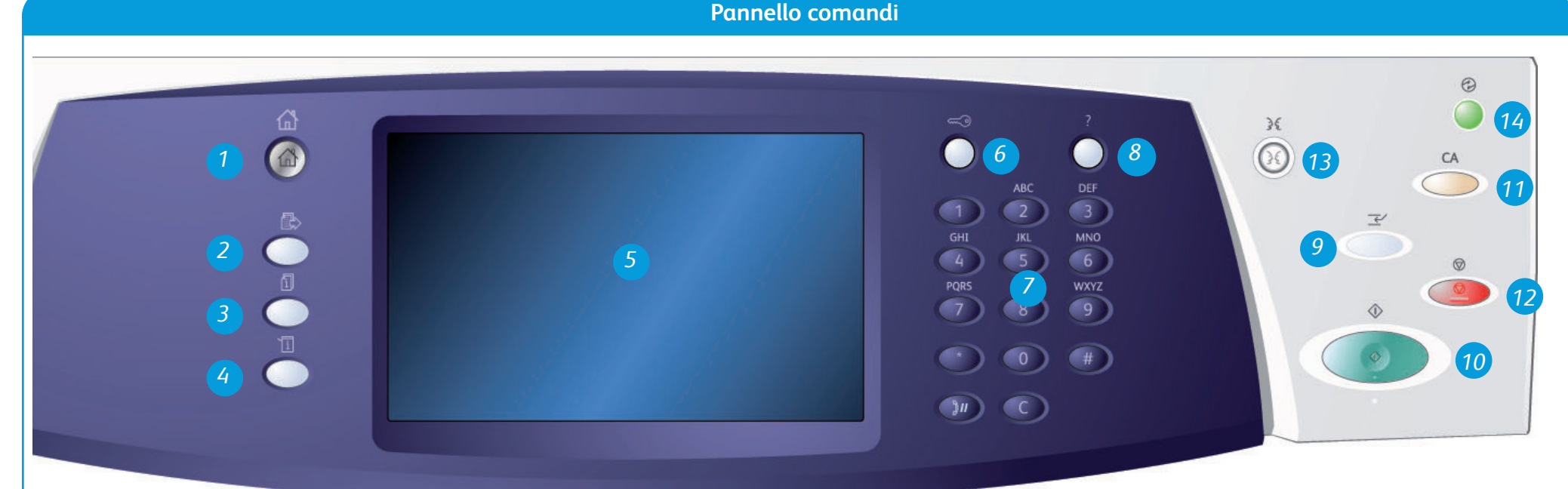

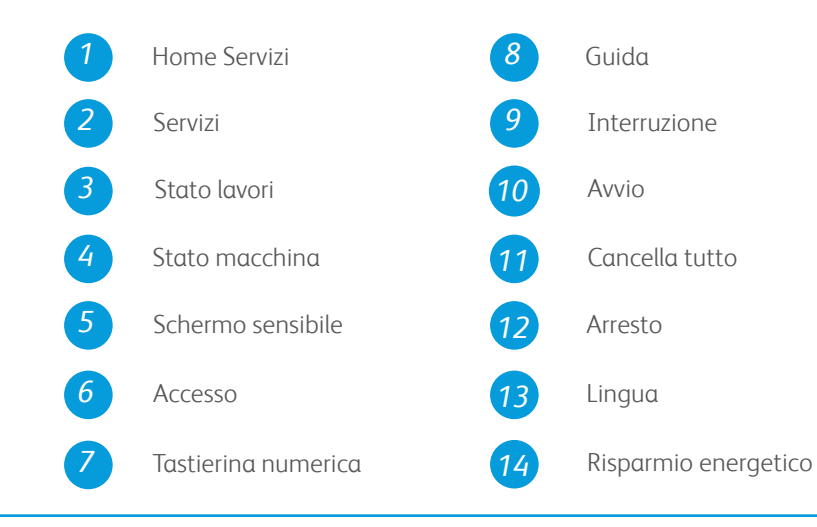

### Altre informazioni

Per ulteriori informazioni, vedere:

- guide per l'utente disponibili per stampare tramite il pulsante Stato macchina sul pannello comandi, o
- http://www.support.xerox.com

## Xerox<sup>®</sup> WorkCentre<sup>™</sup> 5735/5740/5745/ 5755/5765/5775/5790 Come caricare la carta

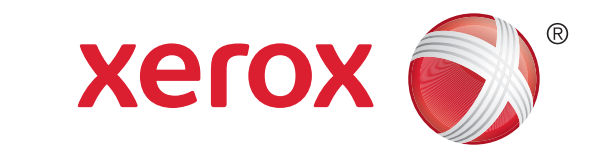

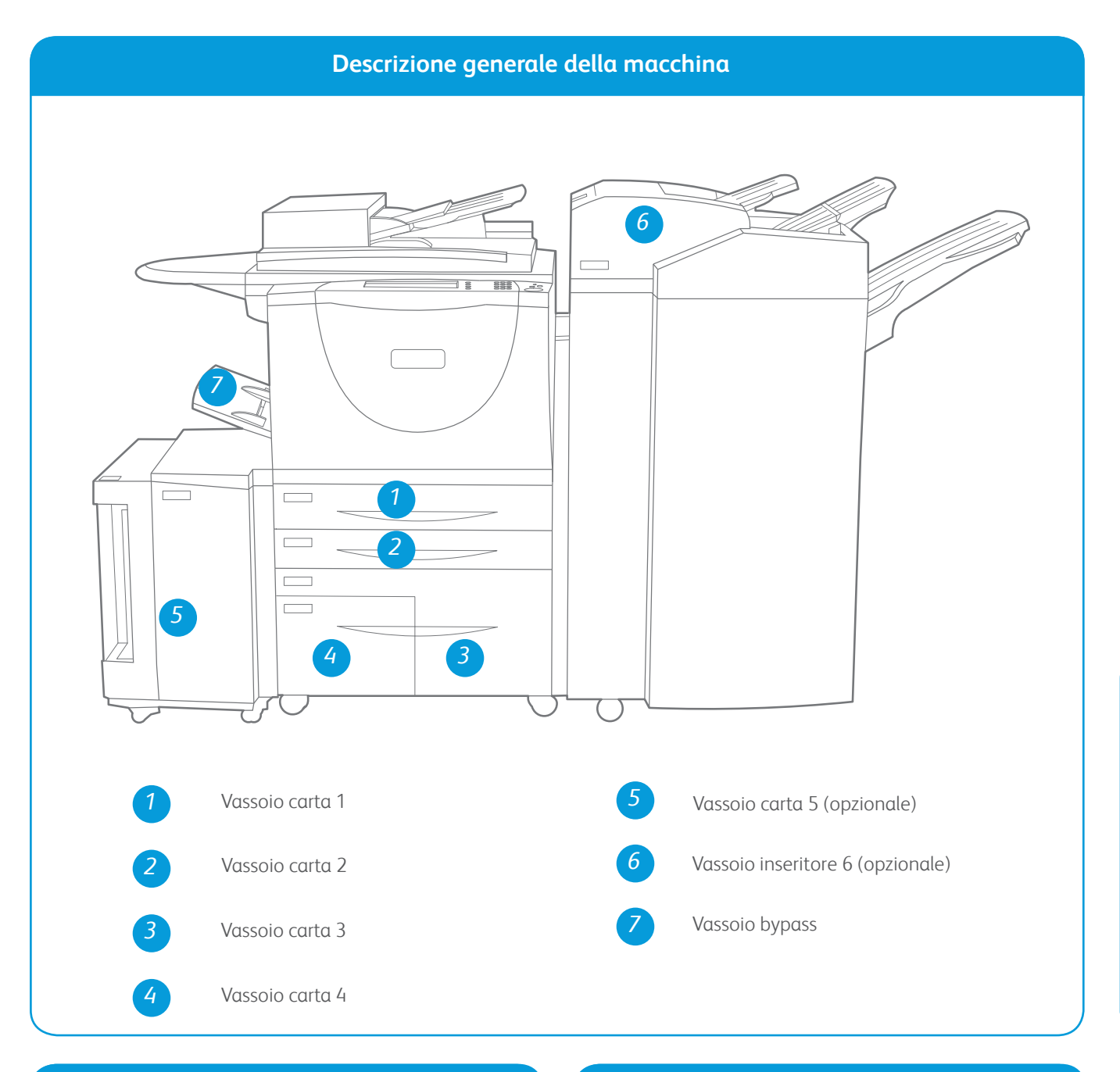

#### Vassoi 1 e 2

- 1. Aprire il vassoio. Non aprire il vassoio 1 se è aperto il vassoio 2.
- 2. Inserire i supporti nel vassoio posizionandoli contro il lato sinistro del vassoio. Non caricare carta oltre la linea di riempimento massimo.
- 3. Accertarsi che le guide della carta tocchino appena la carta.
- 4. Chiudere il vassoio carta. Sullo schermo sensibile vengono visualizzate le impostazioni della carta per il vassoio.
- 5. Confermare o modificare le impostazioni, come richiesto.

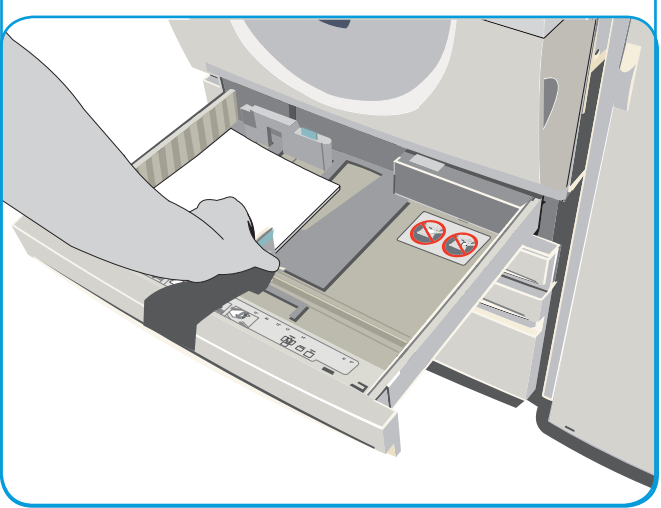

#### Vassoi 3 e 4

- 1. Quando un vassoio viene aperto, un elevatore viene abbassato automaticamente alla base del vassoio.
- 2. Il supporto richiesto viene visualizzato sullo schermo. Accertarsi di caricare il supporto corretto.
- 3. Inserire i supporti nel vassoio posizionandoli contro il lato sinistro del vassoio. Non caricare carta oltre la linea di riempimento massimo.
- 4. Chiudere il vassoio carta. Quando il vassoio è chiuso, l'elevatore si solleva in modo da alimentare il supporto.

#### Vassoio 5

- 1. Premere il pulsante per aprire lo sportello. Attendere che il vassoio carta si abbassi.
- 2. Il supporto richiesto viene visualizzato sullo schermo. Accertarsi di caricare il supporto corretto.
- Inserire i supporti nel vassoio posizionandoli contro il lato destro dello stesso.
- 4. Chiudere lo sportello. Quando lo sportello viene chiuso, il vassoio si solleva in modo da alimentare il supporto.

#### Vassoio bypass

- Accertarsi che il vassoio sia in posizione abbassata. Per supporti grandi, utilizzare l'apposita estensione.
- 2. Inserire i supporti nel vassoio posizionandoli contro il bordo destro. Non caricare carta oltre la linea di riempimento massimo
- 3. Accertarsi che le guide tocchino appena la carta. Sullo schermo sensibile vengono visualizzate le impostazioni della carta per il vassoio.
- 4. Confermare o modificare le impostazioni, come richiesto.

#### Altre informazioni

- guide per l'utente disponibili per stampare tramite il pulsante Stato macchina sul pannello comandi, o
- http://www.support.xerox.com

#### Vassoio 6 (inseritore)

- 1. Inserire i supporti nell'orientamento corretto per il lavoro. Le etichette nella parte superiore del vassoio 6 (inseritore) forniscono le istruzioni di orientamento in ingresso e in uscita.
- 2. La carta va posizionata contro il bordo sinistro del vassoio. Non caricare carta oltre la linea di riempimento massimo.
- 3. Accertarsi che le guide tocchino appena la carta.

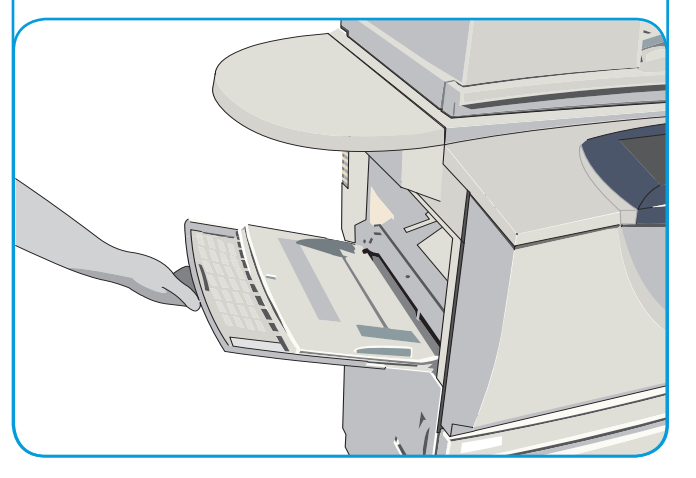